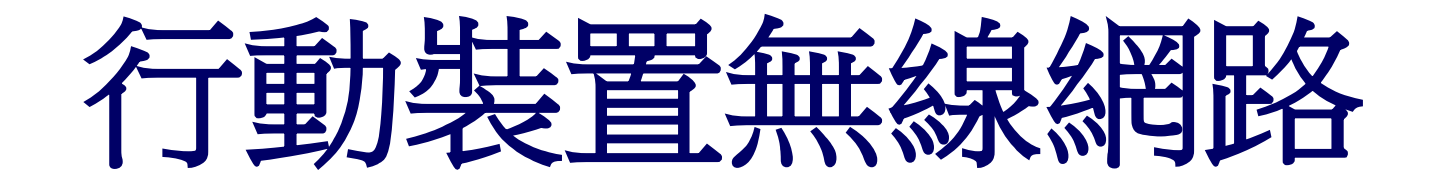

教學手冊

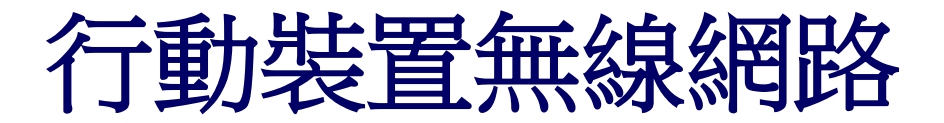

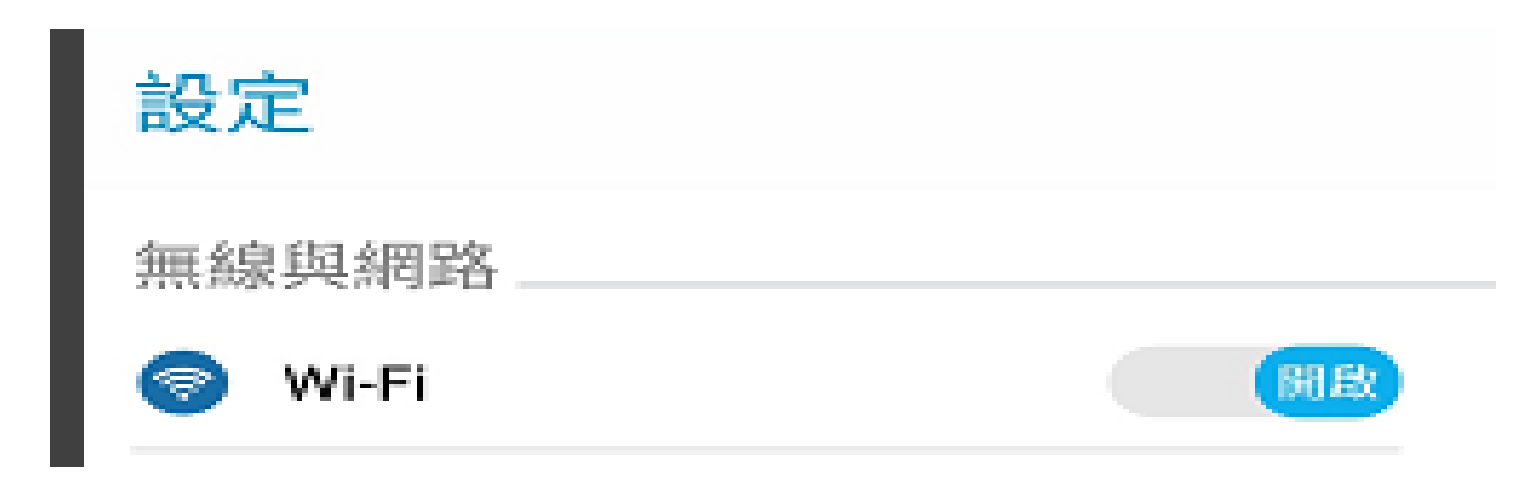

步驟1:、[設定]->[Wi-Fi]

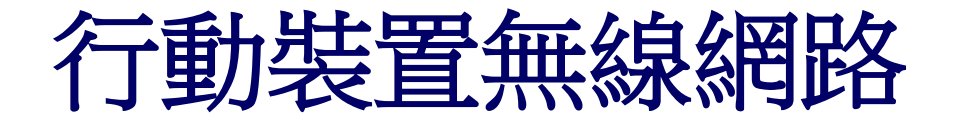

| 🦕 奈 🖬 19% 🔜 上午11:58 |
|---------------------|
| Q :                 |
| 開政                  |
| (-                  |
| (i)                 |
|                     |
| (î•                 |
| 07                  |
|                     |

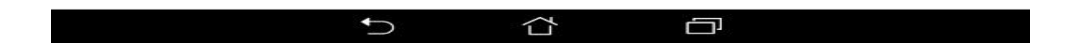

步驟2:一般用戶可選擇[knjc]以及[knic\_5g]來使用 (備註:knjc\_5g速度較快但相對有時訊號較弱)

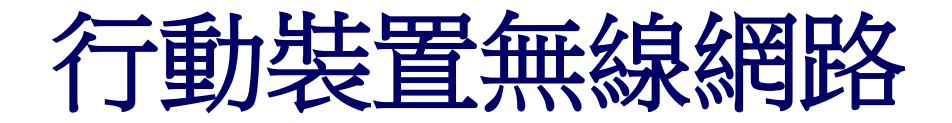

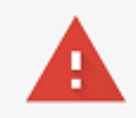

#### 您的連線不是私人連線

攻擊者可能會嘗試從 www.google.com.tw 竊取您的資訊 (例如密碼、郵件或信用卡資訊)。 NET::ERR\_CERT\_AUTHORITY\_INVALID

自動向 Google 回報疑似安全性事件的詳細資料。 隱私權政策

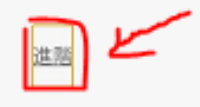

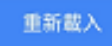

#### 步驟3:選擇連線上後,開啟瀏覽器連結網址會出現您的連線不是私人連線

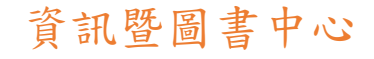

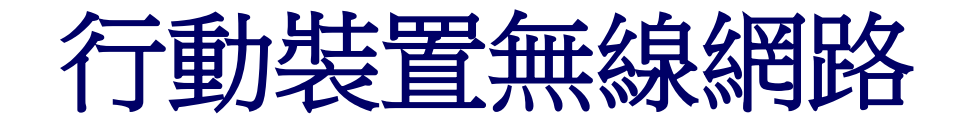

|                                                                                        | 您的連線不是私人連線                                                                                                    |
|----------------------------------------------------------------------------------------|----------------------------------------------------------------------------------------------------|
| 您的連線不是私人連線                                                                             | 攻擊者可能會嘗試從 <b>172.16.200.1</b> 竊取您的資訊 (例如密碼、郵件或信用卡資訊)。<br>NET::ERR_CERT_AUTHORITY_INVALID                               |
| 攻擊者可能會嘗試從 www.google.com.tw 竊取您的資訊 (例如密碼、郵件或信用卡資訊)。<br>NET::ERR_CERT_AUTHORITY_INVALID | □ 自動向 Google 回報疑似安全性事件的詳細資料。 題私權政策                                                                                     |
| □ 自動向 Google 回報疑似安全性事件的詳細資料。 題私權政策                                                     | <b>建國安全性瀏覽</b>                                                                                                    |
| 進調 と 重新載入                                                                              | 這個伺服器無法證明所在網域是 172.16.200.1;裝置的作業系統不信任伺服器的安全性憑<br>證。這可能是因為設定錯誤,或是有攻擊者攔截你的連線。 <u>瞭解詳情</u><br>繼續前往 172.16.200.1 網站 (不安全) |

### 步驟4:點選左下角"進階",在點選繼續前往172.16.200.1網站

資訊暨圖書中心

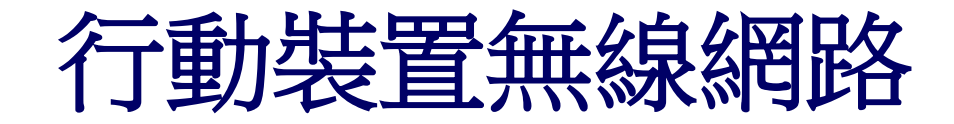

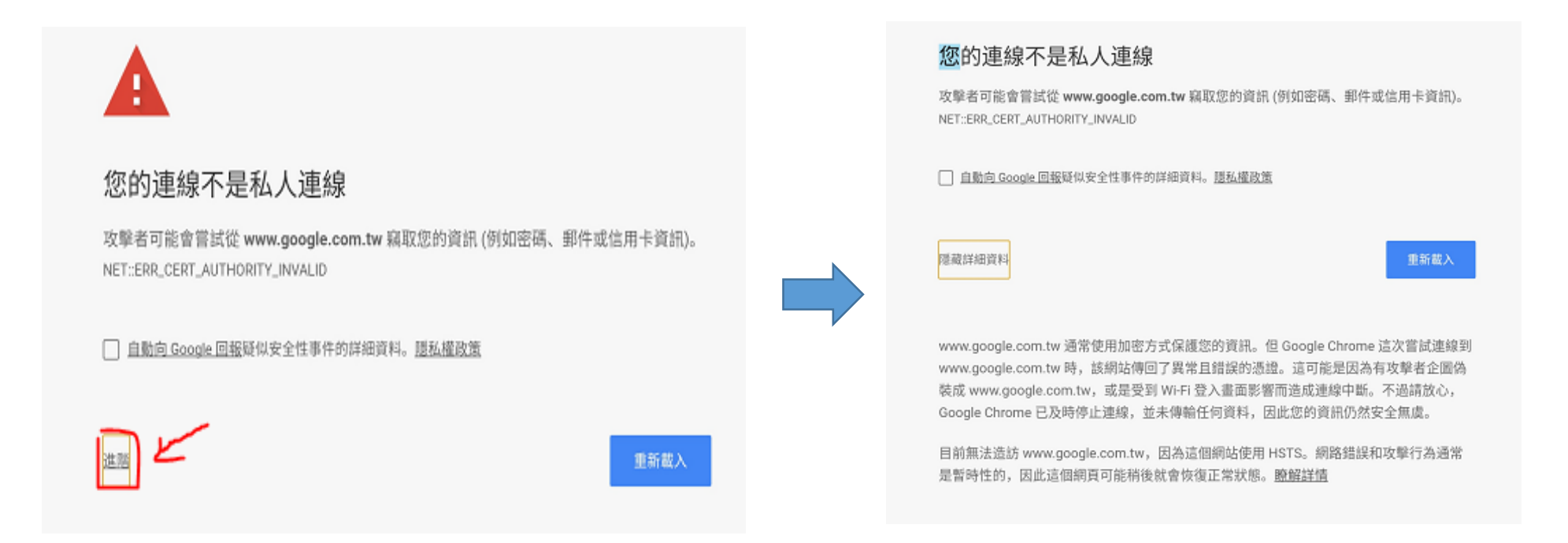

### 步驟5: 點選左下角"進階", 如果沒有出現繼續前往選項

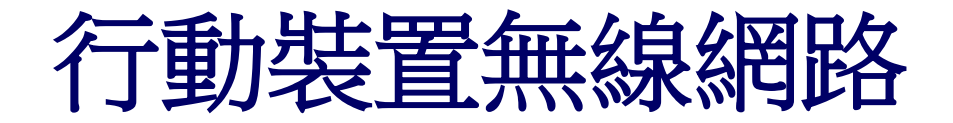

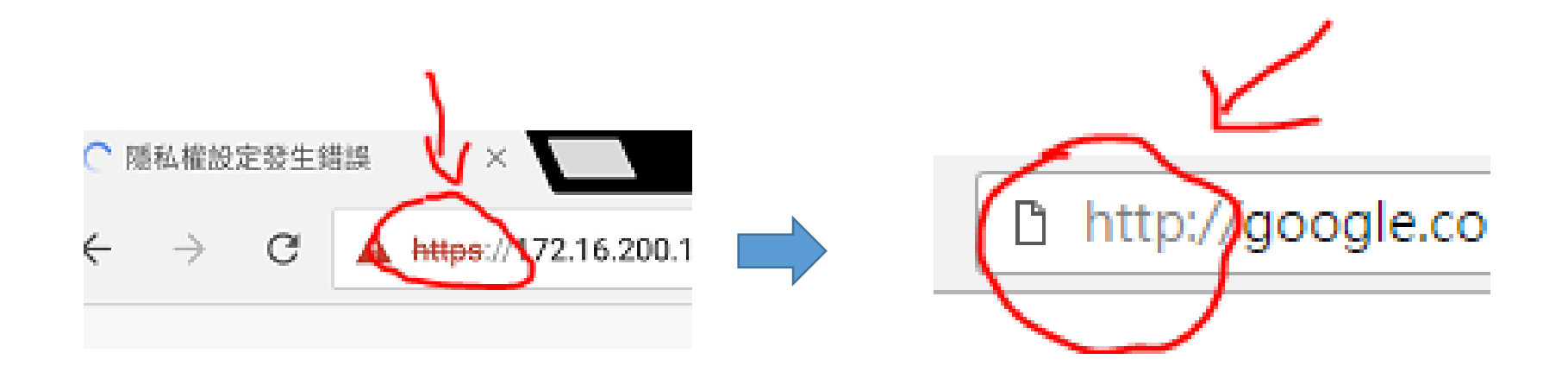

### 步驟6:把上方網址HTTPS改成HTTP,就可以繼續步驟4

資訊暨圖書中心

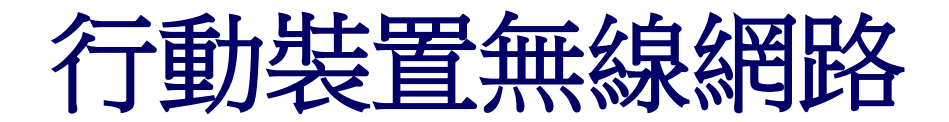

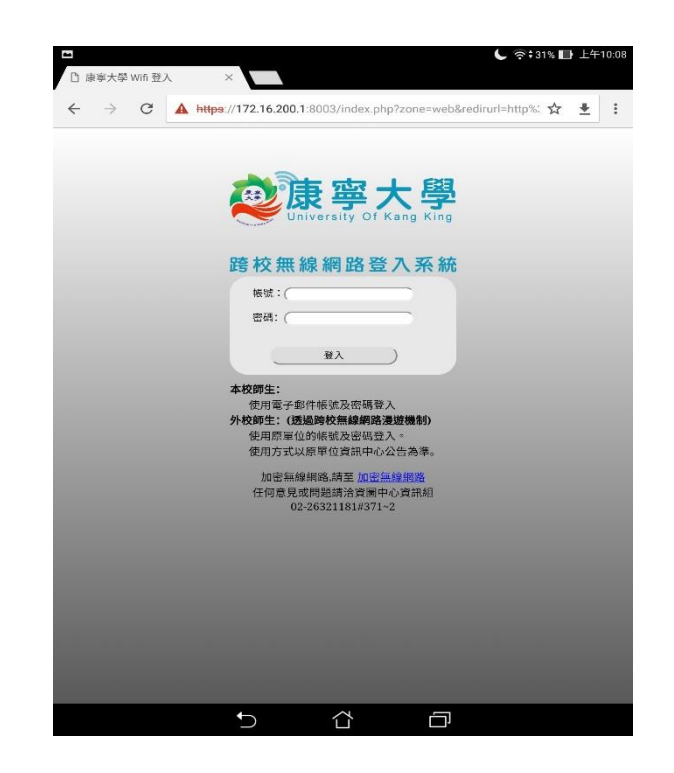

### 步驟7:連到認證網頁後,輸入帳號密碼。

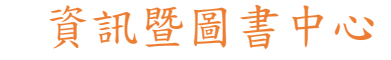

### 5、到達此頁代表認證成功,即可上網。

| 😂 資訊暨圖書中心 | ×                            |                     |
|-----------|------------------------------|---------------------|
| ← → C (   | i) ils.ukn.edu.tw/m/home.php | ☆ ≛                 |
|           | 資訊暨圖書中心                      |                     |
| 最新消息      |                              |                     |
| 【南北校區】世界智 | ?慧財產權組織(WIPO)與世界貿易組織(WTO)合   | 辦「WIPO/WTO智慧財產權教員座. |
| 【南北校區】台大區 | [網進行施工,網路中斷公告                |                     |
| 【南北校區】中華民 | 國電腦學會邀請投稿 TWNIC台灣網路資訊中心      | > 台灣網路青年論壇看法專欄      |
| 應使用正版教科書  | (含二手書),勿非法影印。                |                     |
|           |                              | <b>④</b> 更多         |
| 快速選單      |                              |                     |
| 教職員專區     |                              |                     |
| 學生專區      |                              |                     |
| 行事曆       |                              |                     |
|           | 返回PC版網費                      |                     |
|           |                              |                     |
|           |                              |                     |
|           |                              |                     |
|           |                              |                     |
|           |                              |                     |
|           |                              |                     |
|           |                              |                     |

無線網路設定方式(行動裝置使用者)

行動裝置無線網路

無線網路設定